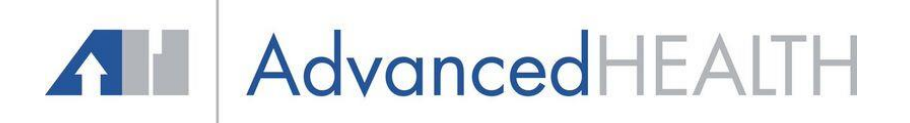

## **JOB AID**

### **Collecting Payment for Non-Visit Charges**

**Summary:** This Job Aid will give step by step instructions when payments are collected for non-visit charges for medical records, forms, letters, over-the-counter products, etc. All payments collected must be posted to the patient's account and applied to a visit, a future visit, an out of office encounter, or a claim with a past due balance. Non-Visit charges are created with an Out of Office Encounter.

#### **Out of Office Encounter**

**Step 1.** Path: Practice – Out of Office Visits

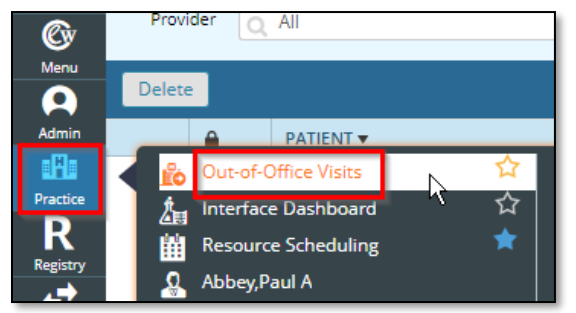

**Step 2.** First time use only: Click the drop-down arrow on the Options tab to select the default settings. For Choose Default ICD Assignment to CPT, select One or All to automatically assign the ICD codes to the CPT code when it is added. If None is selected, the ICD codes must be manually assigned to the CPT code. If already completed, proceed to **Step 3**.

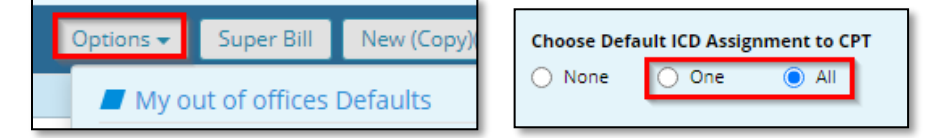

#### Step 3. Click the New tab.

| ۲  | Out-of-0  | Office Visits |              |              |          |                 |                         |                |                        |           |
|----|-----------|---------------|--------------|--------------|----------|-----------------|-------------------------|----------------|------------------------|-----------|
| P  | rovider C | All           | ✓ ☆ View All | ▼ Facility ▼ | Q All    | •               | Date 07/08/2021 💾 To 07 | /08/2021       | <b>T</b> Filter        |           |
| De | lete      |               |              |              |          |                 |                         | Options - Supe | er Bill New (Copy)(F3) | + New(F2) |
|    | <b>a</b>  | PATIENT V     |              | PROVIDER     | FACILITY | DATE OF SERVICE | NOTES                   | ROOM NO        | NOTES STS              |           |

Step 4. Click the Patient Lookup tab to search for and select the patient using a 2-factor search method.

| Out Of Of   | ffice Encounter    |   |          |            |
|-------------|--------------------|---|----------|------------|
| Patient*    | Q Search by Name   |   | Name     | - 20       |
| Provider    | Q Provider Name 🔻  |   | Facility | ۹          |
| Resource    | Migration,Provider | • | POS      | 1_Pharmacy |
| RefProvider | QName              |   |          |            |

CONFIDENTIAL – Contains proprietary information and not intended for distribution outside AdvancedHEALTH

# AdvancedHEALTH

**Step 5.** Enter the name of the provider associated with these charges in both the Provider and Resource fields.

**Step 6.** Facility – Enter practice initials followed by 11 (AHP11) and select specific location where the payment was collected.

**Step 7.** Service Date – This date will default to the current date of service and will not need to be changed unless payment has been collected on a previous date and not posted.

**Step 8.** Click the Prev Dx tab and select an appropriate diagnosis code associated with these charges.

**Step 9.** Click the Add tab to select the CPT Code(s). Search for the desired CPT code and click Ok. NOTE: A list of common fake codes is below or refer to a list of practice specific fake codes.

- DEPO1 Deposition
- MEDRE Medical Records for pages 1-5.
- MEDAP Medical Records for pages 6 and up. Enter the exact number of additional pages in the Units field.
- FRMFE Form Fee
- FMLA1 FMLA Form Fee
- LETER Letter Fee

**Step 10.** Click the Claim Data tab and check the box for Bill To Patient. NOTE: If the patient does NOT have insurance and is marked as Self Pay in the demographics, skip to **Step 11**.

#### Step 11. Click Lock tab. NOTE: A claim will not be created if the encounter is not complete and locked.

| tep 12.      | Cli    | ck the OK       | tab.                |                  |             |               |        |           |       |               |        |           |        |           |              |       |               |              |            |          |
|--------------|--------|-----------------|---------------------|------------------|-------------|---------------|--------|-----------|-------|---------------|--------|-----------|--------|-----------|--------------|-------|---------------|--------------|------------|----------|
| Out Of Offi  | ice En | counter         |                     |                  |             |               |        |           |       |               |        |           |        |           |              |       |               |              |            | 6        |
| Zztest, Sara | , KEEP | 52 Yrs, female  | <b>2 04/06/1971</b> | <b>C</b> 615-888 | -9999 🛛 303 | 24 BUSINESS I | PARK C | IR , GOOD | LETTS | VILLE TN-3707 | 2-3132 | 🗠 sara.ro | binson | @ouradvan | cedhealth.co | m Hub | Info          | Yes          |            |          |
| Provider     | QC     | ieeks,Jimmy W   |                     |                  | Facility    | Q СНК11 - 0   | ch 6   | Family (  | Caix  | •             |        |           | Serv   | /ice Date | 02/01/2      | 024   |               | Transferre   | d care     |          |
| Resource     | Cł     | ieeks,Jimmy W   | × -                 |                  | POS         | 11_OFFICE     | E      |           | ~     | Room No.      |        | A         | dmissi | on Dates  | 02/01/20     | )24   |               | Done         |            |          |
| RefProvider  | QN     | ame             |                     |                  |             |               |        |           |       |               |        |           | Discha | rge Date  | 02/01/20     | )24   |               |              |            |          |
|              |        |                 |                     |                  |             |               |        |           |       |               |        |           |        |           |              |       |               |              | IC 8 Not   | ies 🔼    |
| ICD Co       | des [F | 9]              |                     |                  |             |               |        |           |       |               |        |           |        |           |              |       | 🖌 Auto        | map to ICD10 | Prev Dx    | Add      |
|              | Р      | Code            | Name                |                  |             |               |        | Specify   |       |               |        | Risk      |        | Onset Da  | te           | Notes |               |              |            | *        |
| 1            |        | R53.82          | Chronic fatig       | ue               |             |               |        |           |       |               |        |           |        |           |              |       |               |              |            | ŵ        |
|              |        |                 |                     |                  |             |               |        |           |       |               |        |           |        |           |              |       |               |              |            | 1        |
|              |        |                 |                     |                  |             |               |        |           |       |               |        |           |        |           |              |       |               |              | 9          | Ŧ        |
|              | CPCS   | Codes [F10]     |                     |                  |             |               |        |           |       |               |        |           |        |           |              |       |               |              | Add        | Jodate   |
|              |        |                 |                     |                  |             |               |        |           |       |               |        |           |        |           |              |       |               |              |            |          |
| Code         |        | Descriptio      | on                  | Units            | M1          | M2            | М      | 13        | I     | CD1           |        | ICD2      |        | ICD3      |              | ICD4  | Ļ             | Start Date   | End Date   | <b>^</b> |
| MEDRE        | Medi   | cal Records     |                     | 1                |             |               |        | 1         | R     | 53.82         |        |           |        |           |              |       |               | 02/01/2024   | 02/01/2024 | 1        |
| MEDAP        | Med    | Rec Add'I Pages |                     | 25               |             |               |        | 1         | R     | 53.82         |        |           |        |           |              |       |               | 02/01/2024   | 02/01/2024 | 1 🗇      |
|              |        |                 |                     |                  |             |               |        |           |       |               |        |           |        |           |              |       |               |              |            | -        |
|              |        | 10              |                     | 0                |             |               |        |           |       |               |        |           |        |           |              |       |               |              | 12         |          |
| View Clair   | n      | [laim Data      | Options 🔺 📃         | Lock             |             |               |        |           |       |               |        |           |        |           |              | Save  | & <u>N</u> ew | Save & Cop   | у ОК       | Cancel   |

CONFIDENTIAL – Contains proprietary information and not intended for distribution outside AdvancedHEALTH

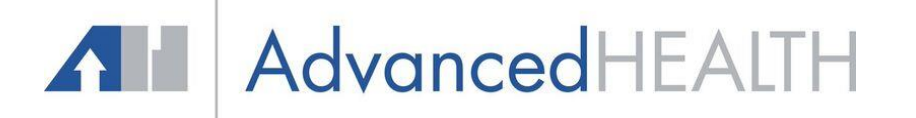

TIP: Do <u>NOT</u> click the View Claim tab. This will prompt you to manually create a claim. Claims are automatically created through a PM scheduled task.

| View Cla | m Claim Data | Options 🔺 | Lock | Save & New | Save & Copy | ОК | Cancel |
|----------|--------------|-----------|------|------------|-------------|----|--------|
| -        |              |           |      |            |             |    |        |

#### Add Patient Payment.

**Step 1.** Click on the patient's name to reopen the Out of Office Encounter just created.

| 6 🕑    | ut-of-O  | ffice Visits                           |
|--------|----------|----------------------------------------|
| Provi  | ider 🔾   | All                                    |
| Delete | 2        |                                        |
|        | <b>a</b> | PATIENT 🔻                              |
|        |          | <u>Test, Jennifer (female, 53 Yrs)</u> |

**Step 2.** Click the Hub tab. Click the drop-down arrow on the Account Inquiry tab and select Add Patient Payment.

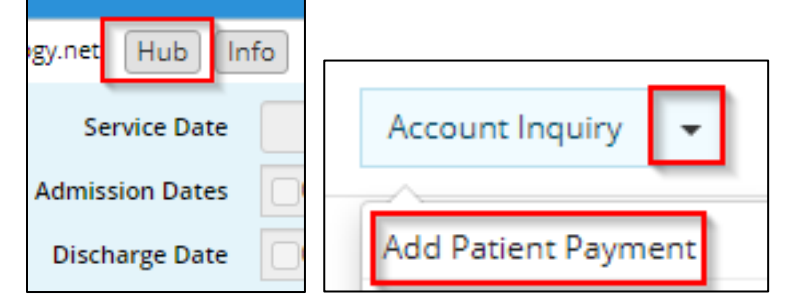

**Step 3.** Enter the payment amount.

Step 4. Select the Payment Method.

- **Step 5.** Enter the check number or credit card authorization number.
- **Step 6.** Enter note describing reason for payment.

**Step 7.** Verify Facility reflects the location where payment was collected.

**Step 8.** The Svc Dt will reflect the DOS for the Out of Office Encounter just created. Enter the payment collected in the Payment field.

**Step 9.** Click the OK tab.

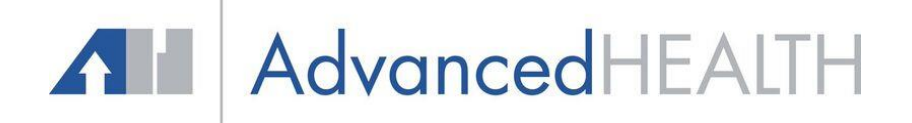

| Receive Paym            | nents ZZTEST, Sara "Beth"                                                 | KEEP 🛓 Apr 6, 1            | 1971 (52 yo F)        | Acc No. AH177716                      |                          |                          |                             |                     |                                      |
|-------------------------|---------------------------------------------------------------------------|----------------------------|-----------------------|---------------------------------------|--------------------------|--------------------------|-----------------------------|---------------------|--------------------------------------|
| Patient I               | Payment                                                                   |                            |                       |                                       |                          |                          |                             |                     |                                      |
| Guarantor               | Zztest, Sara, KEEP<br>DOB: 04/06/1971 Age:<br>Tel: 615-888-9999, Acct     | 52Y Sex: F<br>No: AH177716 | <u>S</u> el<br>Info   | Batch No 0<br>Deposit Date MM/DD/YYYY |                          | Date<br>Amount           | 02/01/202<br>\$             | 24 💾<br>25.00 15.00 | Scan(F5)                             |
| Facility 7              | WebEnabled: Yes                                                           | c Ima, 🔻                   | Hub                   |                                       |                          | Pmt. Methoo<br>Check No. | d Credit Ca<br>123456       | ard (VISA)          | 4 ~                                  |
| Memo                    | Reason for Payment                                                        |                            | 6                     |                                       |                          | Unapplied A              | mount: <b>0.00</b>          |                     |                                      |
| Co Pay: 1               | SCBS 1 NETWORK P AE                                                       | INA CIGNA                  | HEALTHCARE            | WC AMERICAN CASUALITY                 | co                       |                          |                             |                     |                                      |
| Co Pay: 1               | id (with this payment)                                                    | INA CIGNA                  | HEALTHCARE            | WC AMERICAN CASUALITY                 | Auto Po                  | ıst <u>G</u> r. Clms (f  | F3) Auto Pos                | st Pt. Clms (F4)    | Auto Post                            |
| Co Pay: 1 Claims Pai    | Id (with this payment)                                                    |                            | Svc Dt.               | WC AMERICAN CASUALITY (               | Auto Po<br>Clm Bal       | ance P                   | F3) Auto Pos<br>Pat Balance | Payment             | Auto Post                            |
| Co Pay: 1<br>Claims Pal | Id (with this payment)     AE       9 Patient Name     Zztest, Sara, KEEI | Locked By:                 | Svc Dt.<br>02/01/2024 | Appt. Reason                          | Co<br>Auto Po<br>Clm Bal | ance F                   | F3) Auto Pos<br>Pat Balance | e & Time: 2/1/20    | Auto Post<br>25.00<br>24, 3:37:26 PM |